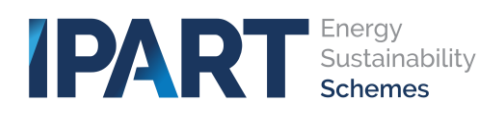

## TESSA

## Enhancements to TESSA (June 2024)

## Changes to enquiry management

Improvements have been made to how we receive and manage enquiries, the changes will provide a more streamlined approach to enquiry management.

We have renamed the current correspondence form to 'Enquiry' and made several updates to the wording and field options on the enquiry form,

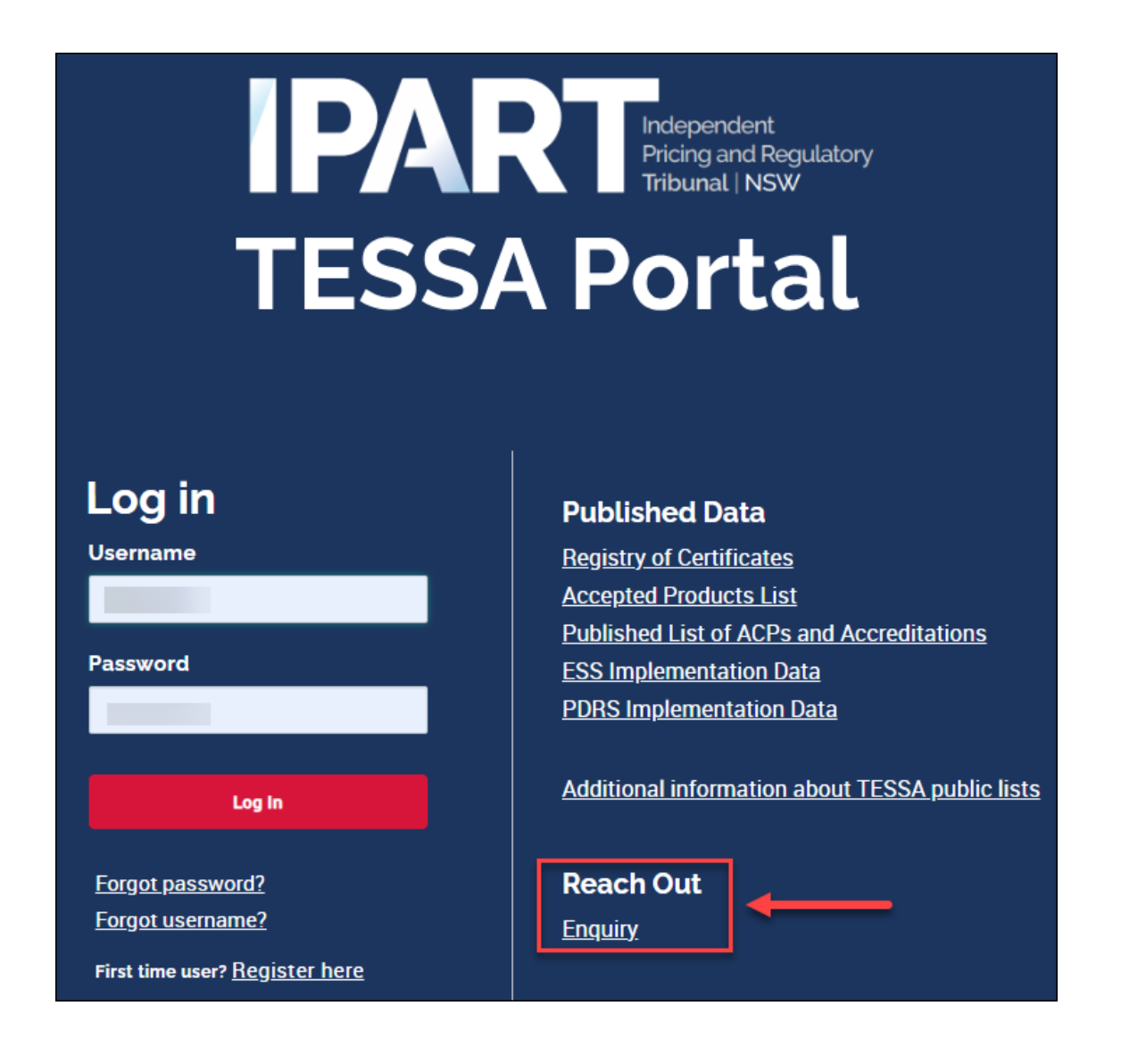

TESSA account holders will now be able to view enquiries they have raised through the enquiry form, or by phone, or email, using a new menu option available on their account home page, called **My Interactions**.

|                      |                            | Published       | <u>Data ▼ Tours</u> |
|----------------------|----------------------------|-----------------|---------------------|
| Organisation Details | My Technical Support Cases | My Interactions |                     |
| Search               |                            |                 |                     |
| C                    | My Products                |                 |                     |

The My Interactions screen will display all active and complete enquiries raised by the account holder.

| Home > My Interactions              |                         |              |                  |                     |                     |  |  |
|-------------------------------------|-------------------------|--------------|------------------|---------------------|---------------------|--|--|
|                                     |                         |              |                  |                     |                     |  |  |
| My Interactions                     |                         |              |                  |                     |                     |  |  |
| Number                              | Short Description       | Туре         | State            | Opened              | Updated             |  |  |
| IMS0000194                          | Test                    | Phone        | Work in Progress | 08-07-2024 14:45:33 | 08-07-2024 15:27:17 |  |  |
| IMS0000193                          | Test C                  | Phone        | Closed Complete  | 08-07-2024 13:46:06 | 08-07-2024 16:29:35 |  |  |
| IMS0000169                          | Test                    | Phone        | Work in Progress | 05-07-2024 15:51:39 | 05-07-2024 15:53:14 |  |  |
| IMS0000165                          | Test                    | Enquiry Form | Work in Progress | 05-07-2024 15:32:46 | 10-07-2024 10:38:30 |  |  |
| IMS0000145                          | Testing                 | Phone        | Work in Progress | 04-07-2024 15:25:39 | 04-07-2024 16:19:22 |  |  |
| IMS0000144                          | Testing                 | Phone        | Work in Progress | 04-07-2024 15:24:28 | 04-07-2024 15:25:18 |  |  |
| IMS0000137                          | Short Description 1     | Phone        | Work in Progress | 04-07-2024 14:09:38 | 04-07-2024 16:28:41 |  |  |
| IMS0000126                          | Query                   | Phone        | Work in Progress | 04-07-2024 11:58:32 | 04-07-2024 14:12:01 |  |  |
| IMS000087                           | Request for information | Phone        | Closed Complete  | 03-07-2024 15:41:31 | 04-07-2024 10:55:24 |  |  |
| <ul> <li>Rows 1 - 9 of 9</li> </ul> |                         |              |                  |                     |                     |  |  |

If the account holder selects an enquiry on the My Interactions screen, they will be able to view the details of the enquiry.

If the enquiry is still an active enquiry, the account holder will be able to provide further information using the Post field in the Activity section.

Or they can attach documents to their enquiry, using the Add attachments option.

| ■ IMS0000165                              |                  | 0               |
|-------------------------------------------|------------------|-----------------|
| My Technical Issue                        |                  | Add attachments |
| Number                                    | State            |                 |
| IMS0000165                                | Work in Progress | Ψ               |
| * Short Description                       |                  |                 |
| Test                                      | ]                |                 |
| New Section                               |                  |                 |
| Activity                                  |                  |                 |
| Type your message here                    |                  | Post            |
| 05-07-2024 15:32:46<br>IMS0000165 Created | cs               |                 |
|                                           | Start            |                 |
|                                           |                  |                 |
|                                           |                  |                 |
|                                           |                  |                 |

Any requests for further information from IPART will also appear within the enquiry in the My Interactions section.

When IPART requests further information, the account holder will receive an email notification advising their enquiry has been updated. The account holder can then log in to their account and view the communication added to the enquiry by IPART.

The account holder can then use the Activity field on the enquiry to provide a response back to IPART or use the attachment option to attach any documentation that may have been requested by IPART.

| ■ IMS0000165                                                            |    |                                           | Ø      |
|-------------------------------------------------------------------------|----|-------------------------------------------|--------|
| Attachments Edit                                                        |    |                                           |        |
| ₩ Test test test Test test test test.docx                               |    |                                           |        |
| My Technical Issue                                                      |    |                                           |        |
| Number                                                                  | _  | State                                     |        |
| IMS0000165                                                              |    | On Hold                                   | Ψ      |
| * Short Description                                                     |    |                                           |        |
| Test                                                                    |    |                                           |        |
| New Section                                                             |    |                                           |        |
| Activity                                                                |    |                                           |        |
|                                                                         |    |                                           |        |
| Type your message here                                                  | _  |                                           | C Post |
|                                                                         |    |                                           |        |
| 10-07-2024 10:57:56 . Additional Comments                               | KR |                                           |        |
| please provide further information and attach documents to your enquiry | T  | ·                                         |        |
|                                                                         |    |                                           |        |
| I                                                                       |    |                                           |        |
|                                                                         | KS | 10-07-2024 10:38:31 • Additional Comments |        |
|                                                                         |    | testing adding a document                 |        |
|                                                                         |    |                                           |        |
|                                                                         | кѕ | 10-07-2024 10:38:18                       |        |
|                                                                         | -  |                                           |        |